附件 6

## 集团公司 2024 年民品供应商准入

## 评审材料提交操作手册

集团公司 2024 年民品供应商准入评审材料提交操作手册 的使用人员为供应商用户,具体如下:

一、选择参与的评价

1.1 登录平台之后首界面如下图所示。在"请选择参与的评价"页签下根据自己需要填报的评价指标选择对应的评价指标。操作如图所示,勾选前面的复选框点击"选择"按钮即可。

| đ   |            | 请选择参与的评价    | 供应商注册信     | 息供 | 应商填报及自评价 |
|-----|------------|-------------|------------|----|----------|
| 🙂 i | <b>责选择</b> | 参与的评价       |            |    |          |
| 刷新  | i [        | 选择          |            |    |          |
|     | 评价名        | 3称 🗣        |            |    |          |
|     | 20243      | 年船舶集团供应商准入评 | 价(第一批) 制造商 | ī  |          |
| 2   | 20243      | 年船舶集团供应商准入评 | 价(第一批) 代理商 | ī  |          |
| 3   | 20243      | 年船舶集团供应商准入评 | 价(第一批) 贸易商 | Ī  |          |
|     |            |             |            |    |          |

1.2 点击确定

| C          | SSC 中国船舶集团有限2<br>СНІХА STATE SHIPBULLDING CORPORATION L | 是否确认参与2024年船舶集团供应商准入评价(第一批)制造商的评价工作? |
|------------|---------------------------------------------------------|--------------------------------------|
| đ          | 请选择参与的评价 供应商注意                                          | 册信息 供应商填报及自评价                        |
| <b>:</b> 请 | <b>责选择参与的评价</b>                                         |                                      |
| 刷新         | 选择                                                      |                                      |
|            | 评价名称 🗢                                                  |                                      |
|            | 2024年船舶集团供应商准入评价(第一批) 制                                 | 制造商                                  |
| 2          | 2024年船舶集团供应商准入评价(第一批) 代                                 | 代理商                                  |
| 3          | 2024年船舶集团供应商准入评价(第一批)贸                                  | 贸易商                                  |

1.3 若是首次选择该评价指标则需要完善收集信息。

此处需确认单位名称、电话和邮箱,若基本信息中的信息有误,请在"待确认信息"中填写正确的信息并填写"统 一社会信用代码"等信息同时选择下面的"类别"信息。

|                                | 供应商注册信息 供应商填报及自评价 |                   |    |
|--------------------------------|-------------------|-------------------|----|
| 参与的评价                          |                   |                   |    |
| - 1800                         |                   |                   |    |
|                                |                   |                   | 提交 |
|                                |                   | 供应商信息收集表          |    |
| 基本信息                           |                   |                   |    |
| 单位名称                           | 浙江新华科技有限公司        | 取乐人电话 15858233122 |    |
| 6FRi                           |                   |                   |    |
| 结确认信息                          |                   |                   |    |
| 单位名称                           | 浙江新华祥林典职公司        | 联系入电话 1341111111  | 11 |
| 創稿                             | • 11111@163.com   | 级一社会信用代码 + 123456 |    |
| 联系人                            | • (k=             | 供应商级别 • 一级集采供应商   |    |
|                                | • m2              |                   |    |
| 全业类型                           |                   |                   |    |
| 企业类型<br>費注                     |                   |                   |    |
| 企业类型<br>音注                     |                   |                   |    |
| <sup>全业类型</sup><br>量注<br>代理商类别 |                   |                   |    |

1.4 填写完成之后点击"提交"按钮。

另外若填写信息时需暂时终止填写去确认信息可点击 "保存"按钮,之后登进系统后在重复步骤1.1即可继续填 写。

|          |             | 提交保存 |
|----------|-------------|------|
| 供应商信息收集表 |             |      |
|          |             |      |
| 联系人电话    | - Martine - |      |
|          |             | _    |
|          |             |      |
| 联系人电话    | 1341111111  |      |
| 统一社会信用代码 | * 123456    |      |
| 供应商级别    | * 一级集采供应商   | •    |

二、信息注册

2.1 在"供应商注册信息"模块中可查看注册信息

| 供应商注  | 制造择参与的评价  | 供应商注册信息供 | 应商填报及自评价 |            |               |         |
|-------|-----------|----------|----------|------------|---------------|---------|
| 自位名称  |           | 纳税人识别号   | 是否付款     |            |               |         |
|       |           |          | 请选择      | ~          |               |         |
| 斦     |           |          |          |            |               |         |
| 单位名称  | <b>35</b> | 统一社会信用代码 | ≑ 联系人 ≑  | 联系人电话 ≑    | 邮箱 🗧          | 供应商级别 🗇 |
| 1.000 | し技有限公司    | 123456   | 张三       | 1341111111 | 11111@163.com | 一级集采供应商 |

三、供应商填报及自评价

3.1 编辑评价指标。当完成步骤一"选择参与的评价" 之后,点击"供应商填报及自评价"模块会将需要填报的数据自动带出。此时勾选一行数据点击"编辑"按钮对该评价指标进行填写。

| C  | SSC    | 中国船舶集团有限公司                               | Aller         | WAR       |      |          |         |       |             |
|----|--------|------------------------------------------|---------------|-----------|------|----------|---------|-------|-------------|
| •  | 请选择    | 释参与的评价 供应商注册信息                           | 供应商填报         | 及自评价      |      |          |         |       | no en estat |
|    | 共应商填报及 | 自评价                                      |               |           |      |          |         |       |             |
| 编辑 | ē 变更   | <u>音</u> 刷新 提交                           |               |           |      |          |         |       |             |
|    | 序号 ≑   | 单位名称 🗘                                   | <b>录入时间</b> ≑ | 指标类别 💲    | 类别 ≑ | 是否完成值报 🗘 | 专家单项分 🗘 | 指标总分章 | 状态:         |
|    | 00001  | ?* · · · · · · · · · · · · · · · · · · · | 2024-04-10    | 资质文件      |      | 否        |         |       | 供应商的        |
|    | 00001  | · 考 有限公司                                 | 2024-04-10    | 财务状况      |      | 否        |         |       | 供应商组        |
| 3  | 00001  | · 有限公司                                   | 2024-04-10    | 生产技术能力    |      | 否        |         |       | 供应商         |
| 4  | 00001  | ▲ 有限公司                                   | 2024-04-10    | 质量保证及认证体系 |      | 否        |         |       | 供应商         |
| 5  | 00001  | ₹ 有限公司                                   | 2024-04-10    | 业绩/信誉     |      | 否        |         |       | 供应商的        |
| 6  | 00001  | 有限公司                                     | 2024-04-10    | 服务水平      |      | 否        |         |       | 供应商         |
| 7  | 00001  |                                          | 2024-04-10    | 总分        | 船用家具 | 否        |         |       | 供应商         |

3.2 根据"提示信息"列的信息,在"检查内容"列正确上传需要的附件以及填写"备注"列信息。填写完成后点击"检查"按钮进行校验,当校验通过后可关闭该页签。检查通过后该指标数据将全部只读。

| 😑 供应商场 | 真报及自               | 自评  | 价        |                |                |                                       |                  |         |       |         |
|--------|--------------------|-----|----------|----------------|----------------|---------------------------------------|------------------|---------|-------|---------|
| 首页供应商  | 順填报及自              | 评价  | ×        |                |                |                                       |                  |         |       |         |
|        |                    |     |          |                |                |                                       |                  |         |       |         |
|        |                    |     |          |                |                |                                       |                  |         |       |         |
|        |                    |     |          |                |                |                                       |                  | 1       | 共应商填报 |         |
|        | 录λ.                | Y   |          | 有              | 喝公司            |                                       |                  |         | 单位名称  | 福公司     |
|        | 录入                 | 时间  |          | 2024-04-10     |                |                                       |                  |         | 供应商级别 | 一级集采供应商 |
|        | 指标类别 资质文件          |     |          |                |                |                                       |                  |         |       |         |
|        | 刷新 保存 请参考"提示信息"列正确 |     |          | "列正确值写"检查内容"列和 | "备注"列: 值报完成后请根 | 据评分细则讲                                | 行自评价打分。如有扣分请请写自领 | 彩价意见    |       |         |
|        |                    |     | 104元102  |                |                |                                       |                  |         |       |         |
|        |                    |     | 号 •      | 评价指标 ◆         | 检查内容           | 提示信息                                  | 备注               | 平分细则    |       |         |
|        |                    | - 3 | 资质文件 - 评 | 价指标(5)         | _              |                                       |                  |         |       |         |
|        | 1                  |     | 1-1      | 资质文件           | 添加附件           | 工商营业执照                                |                  | 工商营业执照  |       |         |
|        | 2                  |     | 1-2      | 资质文件           | 添加附件           | 组织机构代码证                               |                  | 且织机构代码证 |       |         |
|        | 3                  |     | 1-3      | 资质文件           | 添加附件           | 税务登记证                                 |                  | 兑务登记证   |       |         |
|        | 4                  |     | 1-4      | 资质文件           | 添加附件           | 授权委托书(有<br>隶属关系的企业<br>出具企业隶属关<br>系证明) |                  | 夏权委托书   |       |         |
|        | 5                  |     | 1-5      | 资质文件           | 添加附件           | 代理证书                                  |                  | 代理证书    |       |         |

3.3 若检查通过的数据需要修改可通过台账上的"变更"按钮进行操作。

| C  | ssc    |                                         | -May          | WAR       |       |                  |        |       |        |
|----|--------|-----------------------------------------|---------------|-----------|-------|------------------|--------|-------|--------|
| •  | 请选择    | 释参与的评价 供应商注册信息                          | 供应商填报         | 及自评价      |       |                  |        |       |        |
|    | 共应商填报及 | 自评价                                     |               |           |       |                  |        |       |        |
| 编辑 | i 变更   | <b>查看</b> 刷新 提交                         |               |           |       |                  |        |       |        |
|    | 序号 ≑   | 单位名称                                    | <b>录入时间</b> ≑ | 指标类别 ≑    | 类别 🗘  | <b>显否完成</b> 遺报 ♀ | 专家单项分章 | 指标总分: | 状态≑    |
|    | 00001  | 有限公司                                    | 2024-04-10    | 资质文件      |       | 是                |        |       | 供应商编制中 |
| 2  | 00001  | 友有限公司                                   | 2024-04-10    | 财务状况      |       | 是                |        |       | 供应商编制中 |
| 3  | 00001  | 友有限公司                                   | 2024-04-10    | 生产技术能力    |       | 否                |        |       | 供应商编制中 |
| 4  | 00001  | 支有限公司                                   | 2024-04-10    | 质量保证及认证体系 |       | 否                |        |       | 供应商编制中 |
| 5  | 00001  | 支有限公司                                   | 2024-04-10    | 业绩/信誉     |       | 否                |        |       | 供应商编制中 |
| 6  | 00001  | 支有限公司                                   | 2024-04-10    | 服务水平      |       | 否                |        |       | 供应商编制中 |
| 7  | 00001  | ) · · · · · · · · · · · · · · · · · · · | 2024-04-10    | 总分        | 船用家具发 | 是                |        |       | 供应商编制中 |

## 3.4 如图所示有不涉及的项时直接点击"检查"即可。

| 403年88283月49                                                                                                    | 977 |                                                                                                    |      |            |                  |            |                |                             |                 |
|----------------------------------------------------------------------------------------------------|-----|----------------------------------------------------------------------------------------------------|------|------------|------------------|------------|----------------|-----------------------------|-----------------|
| 株式商賃損損       ホンパ目     2024.04.19       第ンパ目     2024.04.19       協会員     00       第二日     00.0000       第二日     00.0000       市場     667       後参 100-0000     50000                                                                                                    |     |                                                                                                    |      |            |                  |            |                |                             | 2回评价 ×          |
| 北人     新山田山山山山山山山山山山山山山山山山山山山山山山山山山山山山山山山山山山山                                                                                                    |     |                                                                                                    | 报    | 供应用        |                  |            |                |                             |                 |
| Rx1/ifi     2024.04.19     戶应與依照     —但其來向应增       期间共同     6.00     —     —     —     —     —     —     —     通常來向应增       素財     品目家具 xmlping      —     —     —     —     通信案件     —     通信案件     _     通信案件     _     _     通信案件     _     _     _     _     _     _     _     _     _     _     _     _     _     _     _     _     _     _     _     _     _     _     _     _     _     _     _     _     _     _     _     _     _     _     _     _     _     _     _     _     _     _     _     _     _     _     _     _     _     _     _     _     _     _     _     _     _     _     _     _     _     _     _     _     _     _     _     _     _     _     _      _                                                                                                    |     | A CONTRACTOR OF A CONTRACTOR OF A CONTRACTOR OF A CONTRACTOR OF A CONTRACTOR OF A CONTRACTOR OF A CONTRACTOR OF | 验名称  |            |                  |            | <b>1</b>       | Radio and A                 | en.             |
| 採約共成     日子       未改     新市家具 加电印度       原新     保存       通新     保存       通新     保存       通新     保存       通新     保存       通知     新市市市                                                                                                    |     | 一级集采供应商                                                                                                    | 应商级别 |            |                  |            |                | 2024-04-10                  | 8入时间            |
| 未発     新市家具加电机       原新     保存     清香考望後回盘学校通知编辑》始期内编书指数把行自进的目标的目标。如果如为编辑写自进的复数                                                                                                    |     |                                                                                                    |      |            |                  |            |                | 意分                          | 新学業別            |
| 關係 保存 请参考"国际局位"为正确监导"检查内容"为指"自注"为:编展元成后通用能行为组织因行用并创复为                                                                                                    | 0   |                                                                                                    |      |            |                  |            |                | 船用家具、发电机组                   | 190             |
|                                                                                                    | -   |                                                                                                    |      | 加分请编写自评价意见 | 则把评分编则进行自评价打分, 9 | 主列:這股完成后時間 | 确填写"检查内容"列和"备  | 请参考"提示信息"列正4                | 刷新保存            |
| 1997年 一日本 1997年 1997年 1 |     |                                                                                                    |      |            | 备注 评分规则          | 還示信息       | 检查内容           | FFORME +                    | - 5 ×           |
| ARATORAL RANFET HERRIN                                                                                                    |     |                                                                                                    |      | -          |                  |            | T(A 104-14)    | unite and the second of the | C REAL PROPERTY |
| 1 G 试理的不同的思想。 评分编 通知的性<br>新华的部分                                                                                                    |     |                                                                                                    |      |            |                  |            | 域<br>(市力CP101年 | 该评价不涉及此项。评分编<br>第101前31     | 0               |
|                                                                                                    |     |                                                                                                    |      |            |                  |            |                |                             |                 |

**3.5** 当所有数据填报完成且检查通过后,直接点解台账 上的提交按钮进行提交。

| q   |              | 中国船舶  | <b>集团有</b> 附 |           | Alter      | NIR.      |      |          |         |        |        |  |
|-----|--------------|-------|--------------|-----------|------------|-----------|------|----------|---------|--------|--------|--|
| •   | 请选择          | 移与的评价 | 供应商          | ¥<br>注册信息 | 供应商填报      | 及自评价      |      |          |         |        |        |  |
| ) ( | <b>拉商填报及</b> | 自评价   |              |           |            |           |      |          |         |        |        |  |
| 编辑  | 变更           | 查看    | 刷新           | 提交        |            |           |      |          |         |        |        |  |
|     | 序号≑          | 单位名称  |              |           | 录入时间 🗄     | 指标类别 💲    | 类别 🗘 | 是否完成這报 🗘 | 专家单项分 ≑ | 指标总分 🗘 | 状态≑    |  |
| 1   | 00001        |       | 1 現公司        |           | 2024-04-10 | 资质文件      |      | 是        |         |        | 供应商编制中 |  |
| 2   | 00001        |       | 良公司          |           | 2024-04-10 | 财务状况      |      | 是        |         |        | 供应商编制中 |  |
| 3   | 00001        |       | 喂公司          |           | 2024-04-10 | 生产技术能力    |      | 是        |         |        | 供应商编制中 |  |
| 4   | 00001        | 1     | 限公司          |           | 2024-04-10 | 质量保证及认证体系 |      | 是        |         |        | 供应商编制中 |  |
| 5   | 00001        | 1     | 限公司          |           | 2024-04-10 | 业绩/信誉     |      | 是        |         |        | 供应商编制中 |  |
| 6   | 00001        | 1.00  | 限公司          |           | 2024-04-10 | 服务水平      |      | 是        |         |        | 供应商编制中 |  |
| 7   | 00001        |       | 四八司          |           | 2024-04-10 | 总公        | 的田倉田 |          |         |        | 供动物编制由 |  |

3.6 如还有其他指标需要填报,请重新在"请选择参与的评价"页签下,选择需要的评价指标即可,重复步骤 1.1 至步骤 3.6 的操作。

| Ċ   | 请选择参与的评价                                          | 供应商注册信息                 | 供应商填报及自评价                      |
|-----|---------------------------------------------------|-------------------------|--------------------------------|
| 🙂 请 | 选择参与的评价                                           |                         |                                |
| 刷新  | 选择                                                |                         |                                |
|     | 评价名称 🜲                                            |                         |                                |
| 1   | 2024年船舶集团供应商准入评价                                  | (第一批) 制造商               |                                |
|     | 2024年船舶集团供应商准入评价                                  | (第一批) 代理商               |                                |
|     | 2024年船舶集团供应商准入评价                                  | (第一批) 贸易商               |                                |
|     |                                                   |                         |                                |
| CS  | SC中国船舶集团有限<br>Сніла зтате знірвиць іма соврогатіо | 是否确认参与2024年船舶集团<br>价工作? | 1供应商准入评价(第一批)代理商的评<br>備定<br>国消 |

|            | 请选择参与的评价         | 供应商注册信息   | 供应商填报及自评价 |  |
|------------|------------------|-----------|-----------|--|
| <b>日</b> 译 | <b>责选择参与的评价</b>  |           |           |  |
| 刷新         | 选择               |           |           |  |
|            | 评价名称 🜲           |           |           |  |
| 1          | 2024年船舶集团供应商准入评价 | (第一批) 制造商 |           |  |
|            | 2024年船舶集团供应商准入评价 | (第一批) 代理商 |           |  |
| 3          | 2024年船舶集团供应商准入评价 | (第一批) 贸易商 |           |  |

## PS:

进口供应商单位名称以实际合同签署的主体进行申报。
供应商类别(制造商、代理商、贸易商)严格按照评定参考表的释义对照选择。

3. 是否集团内供应商:属于集团内企业、分子公司或者由集

团内投资控股企业选择是,其他选否。 4.物资类别严格根据实际供货范围进行勾选,杜绝超范围、 品类全选等违规操作。